## A30PC 站长版在线升级说明

- 1、将网线插在诊断议上,确保能正常上网。
- 2、A30PC 站长版在线升级时,不需要在网上注册,升级程序会自动升级。
- 3、打开 A30PC 站长版软件,进入附加功能,选择产品升级,选择在线升级方

式,具体操作如下图所示:

1)

打开程序,并进入程序主界面:

| 🔜 测神A30PC | 站长版         |                 |
|-----------|-------------|-----------------|
|           | <u>JTOS</u> | OS <sup>®</sup> |
| 7         | 沙           | 则神              |
| 用户名:      | Autosos     |                 |
| 密码:       | ****        |                 |
| ☑ 记住密码    | ŀ           |                 |
| 确定        |             | 取消              |

| ➡ 测神A30PC 站长版 |                     |               | × |
|---------------|---------------------|---------------|---|
|               | <u>OSOS</u> ®<br>测神 | 深圳市三羚智能电子有限公司 |   |
| 系统诊断          | 附加功能                |               |   |
|               | 诊断向导                | 配置            |   |

2) 进入附加功能:

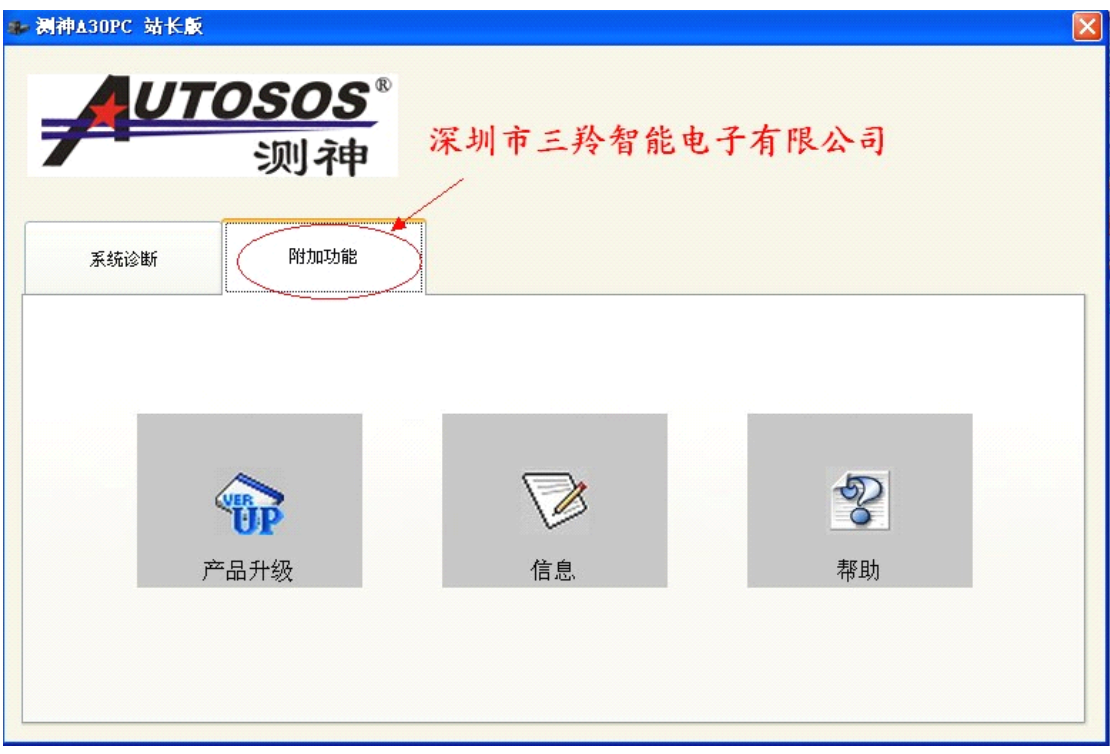

## 3) 选择产品升级:

| >> 测神▲30PC 站长版 |                     |                            |  |
|----------------|---------------------|----------------------------|--|
|                | <u>0505</u> ®<br>测神 | 深圳市三羚智能电子有限公司              |  |
| 系统诊断           | 附加功能                |                            |  |
| , pt           | 品升级                 | <ul><li> ご 信息 希助</li></ul> |  |

4)

进入软件升级界面(默认已选择了在线升级方式):

| 又任尖型 | 版本号 | 状态 |  |
|------|-----|----|--|
|      |     |    |  |
|      |     |    |  |

## 5)

点击升级按钮:

| <b>     三                                </b> |       |      |   |  |
|-----------------------------------------------|-------|------|---|--|
|                                               |       |      |   |  |
|                                               |       |      |   |  |
| 青选择升级方式—                                      |       |      |   |  |
| <ul><li>● 在线升级</li></ul>                      | ○ 离线升 | -\$J | / |  |

6)

开始获取要更新的版本号:

| PC诊断软件升级                                                                                                    | 1 0005    |      |
|----------------------------------------------------------------------------------------------------|-----------|------|
| <b>当 則 版 本</b> :<br>E新文件列表                                                                                               | 1.0005    |      |
| 文件类型                                                                                                    | 版本号       | 状态   |
|                                                                                                    |           |      |
|                                                                                                    |           |      |
|                                                                                                    |           |      |
|                                                                                                    |           |      |
| <b>青选择升</b> 级方式                                                                                                    | -         |      |
| <ul> <li>         • 在线升级         <ul> <li>               • 在线升级               • 〇               •</li> </ul> </li> </ul> | 离线升级 正在获取 | 更新版本 |
|                                                                                                    |           |      |
|                                                                                                    | 71 477    |      |
|                                                                                                    | 开题        |      |

7)

最新版本号获取成功,开始升级:

| 🔜 PC诊断软件升级 |             |     |
|------------|-------------|-----|
| 当前版本       | : 1.0005    |     |
| 文件类型       | 版本号         | 状态  |
| ZZV        | 1.0006      | 未更新 |
| 请选择升级方式    |             |     |
| ⊙ 在线升级     | ○ 离线升级 正在升级 |     |
|            | 升级          | 退出  |

8) 升级完成界面:

| 文件类型<br>ZZV   | 版本号<br>1.0006       | 状态 更新成功                                                                                                    | <br> |
|---------------|---------------------|----------------------------------------------------------------------------------------------------|------|
|               |                     | The second second secon |      |
|               |                     |                                                                                                    |      |
|               |                     |                                                                                                    |      |
| 先择升级方式        |                     |                                                                                                    |      |
| 223年713875344 | ○ 평748-114世 41 48 순 | 2 注注日,已壬子                                                                                                    | 10 店 |

可以看到当前版本已经升级为 1.0006 版本,状态提示为"更新成功",点击"退出", 至此,升级完成。

## 特别说明:

如果网络没有连接,在线升级时会出现以下提示:

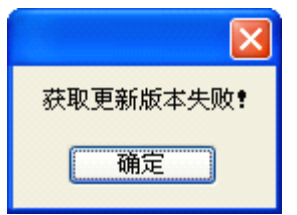